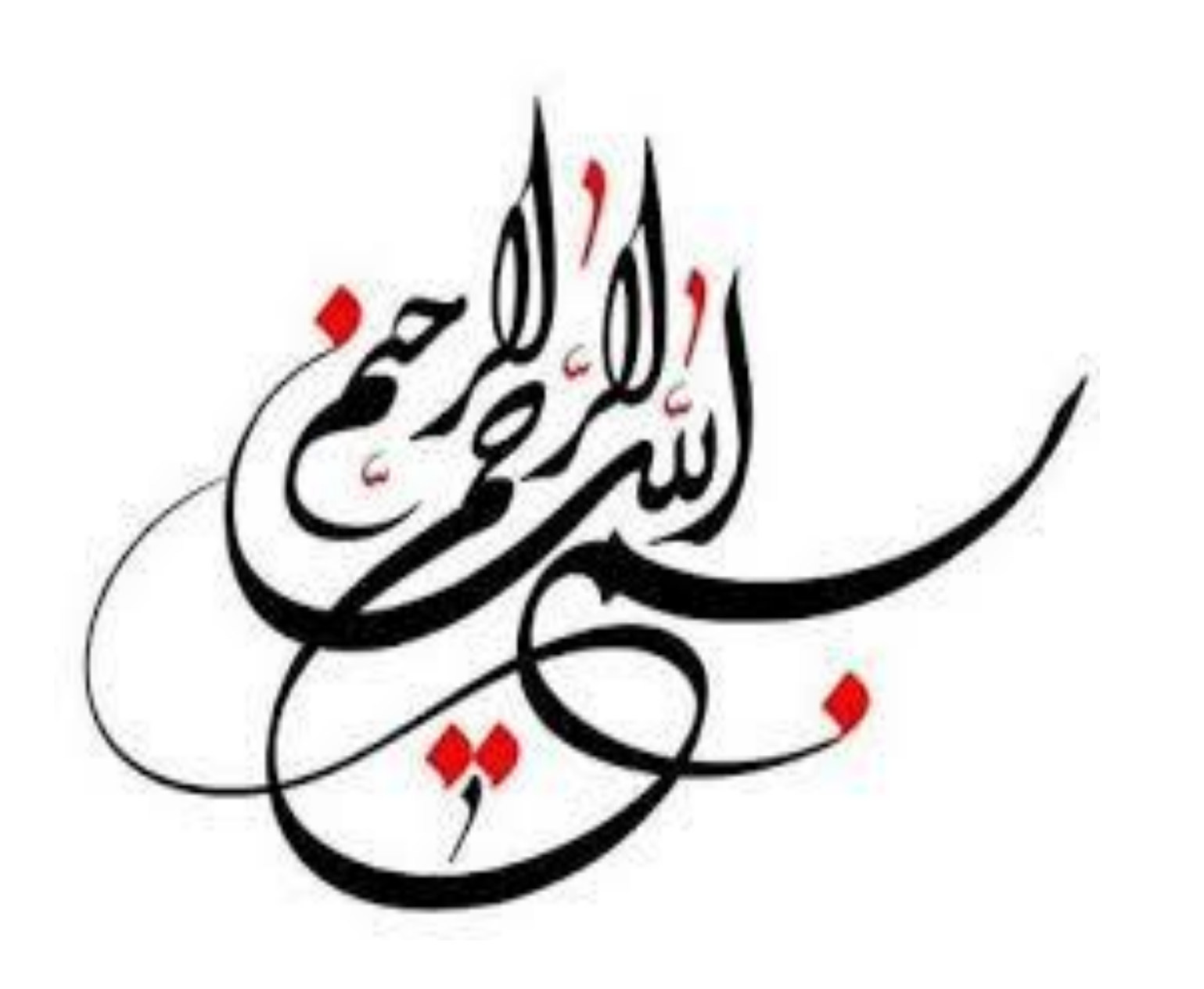

راهنمای ساخت پروفایل شخصی در گوگل اسکالر

# <u>Google Scholar</u>

## آدرس ایمیل و پسورد خود را وارد نمایید

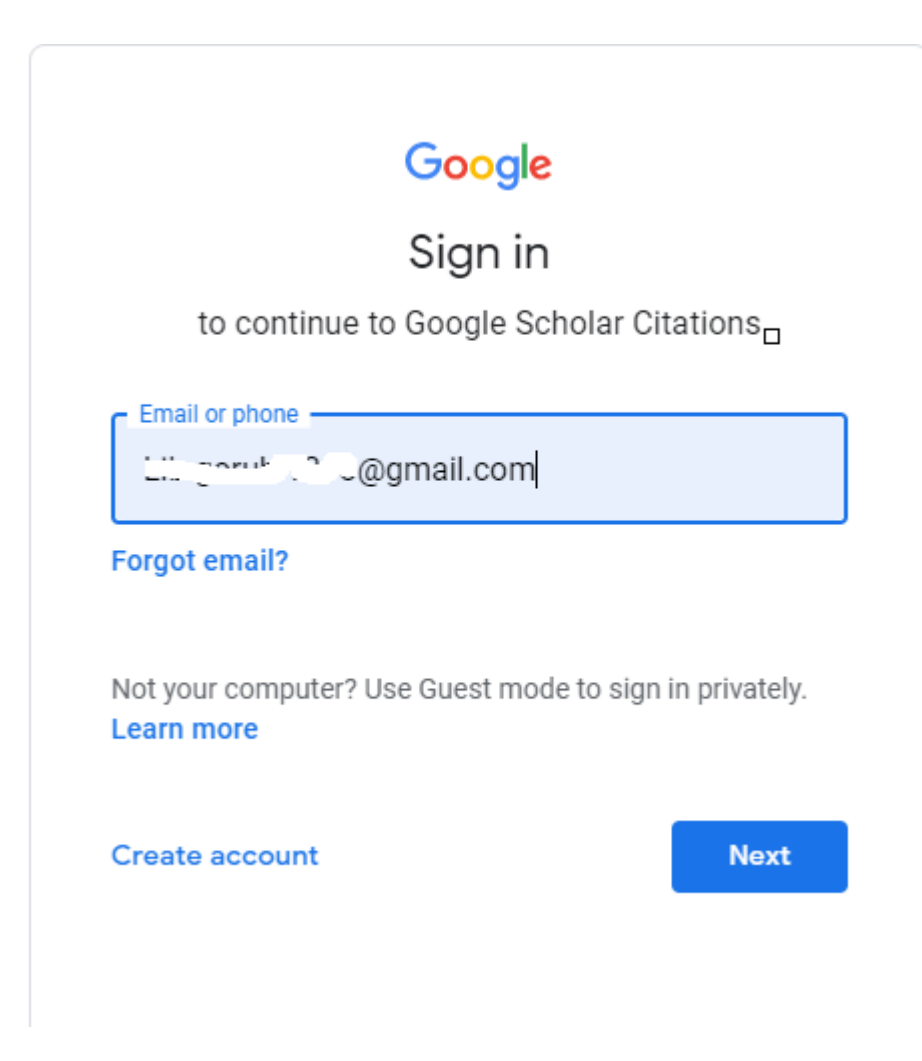

| = M Gmail                                   | <b>Q</b> Search mail    |                                                                                                    | •                                        | 0                       | 🅸 🏼 M |  |
|---------------------------------------------|-------------------------|----------------------------------------------------------------------------------------------------|------------------------------------------|-------------------------|-------|--|
| Compose                                     | □• C :                  |                                                                                                    |                                          | 1-2 of 2 〈 〉            |       |  |
| Inbox 1                                     | <b>Primary</b>          | 🏔 Social                                                                                           | Promotions                               |                         | 0     |  |
| <ul><li>★ Starred</li><li>Snoozed</li></ul> | Get started with Gmail  |                                                                                                    |                                          |                         | ×     |  |
| <ul><li>Sent</li><li>Drafts</li></ul>       | Customize your inbox    | <b>e</b> Change profile image                                                                      | +2 Import contacts<br>and mail           | Get Gmail for<br>mobile | +     |  |
| ✓ More                                      | 🗌 🕁 Google              | Security alert - Samsung Email                                                                     | was granted access to your Google Accoun | t maryamnasiri.md@gmai  | Oct 5 |  |
| Start a meeting                             | Google Community Te.    | Finish setting up your new Google Account - Google banner Hi Maryam, Welcome to Google. Your n Oct |                                          |                         |       |  |
| 📰 🛛 Join a meeting                          | 0 GB (0%) of 15 GB used | Terms · Privacy · Program Policies Last account activity: 3 h/                                     |                                          |                         |       |  |

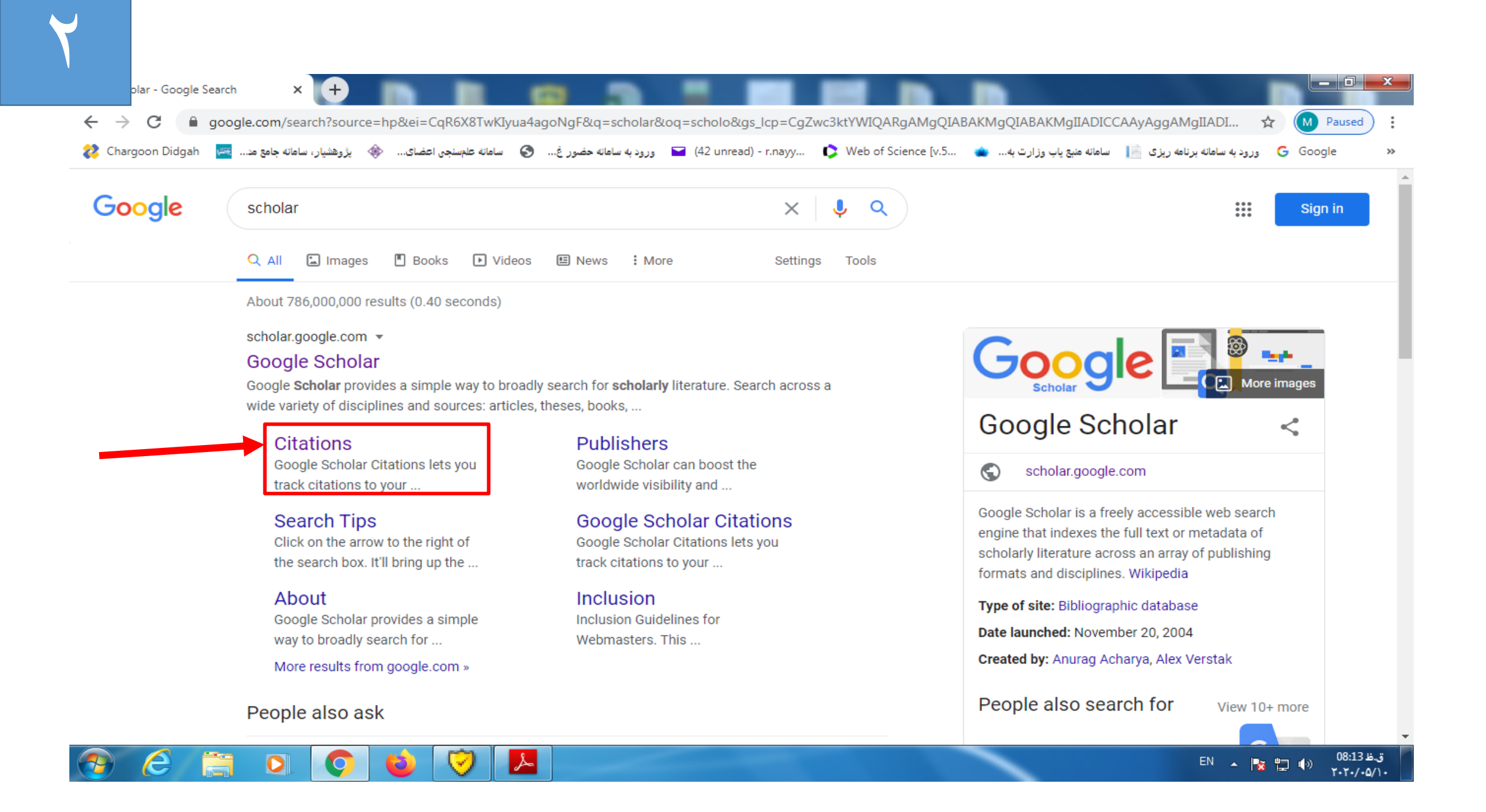

- در صفحه باز شده در قسمت Name نام و نام خانوادگی خود را به زبان انگلیسی و به همان شکلی که در مقالات می نویسید وارد نمایید.
  - در قسمت Affiliationوابستگی سازمانی ، Qom University of Medical Sciencesرا بنویسید.
    - در قسمت Email for verification، ایمیل آکادمیک خود را وارد نمایید.
      - در قسمت Areas of interest، زمینه های پژوهشی خود را وارد نمایید.

#### Step 1: Profile Step 2: Articles Step 3: Updates

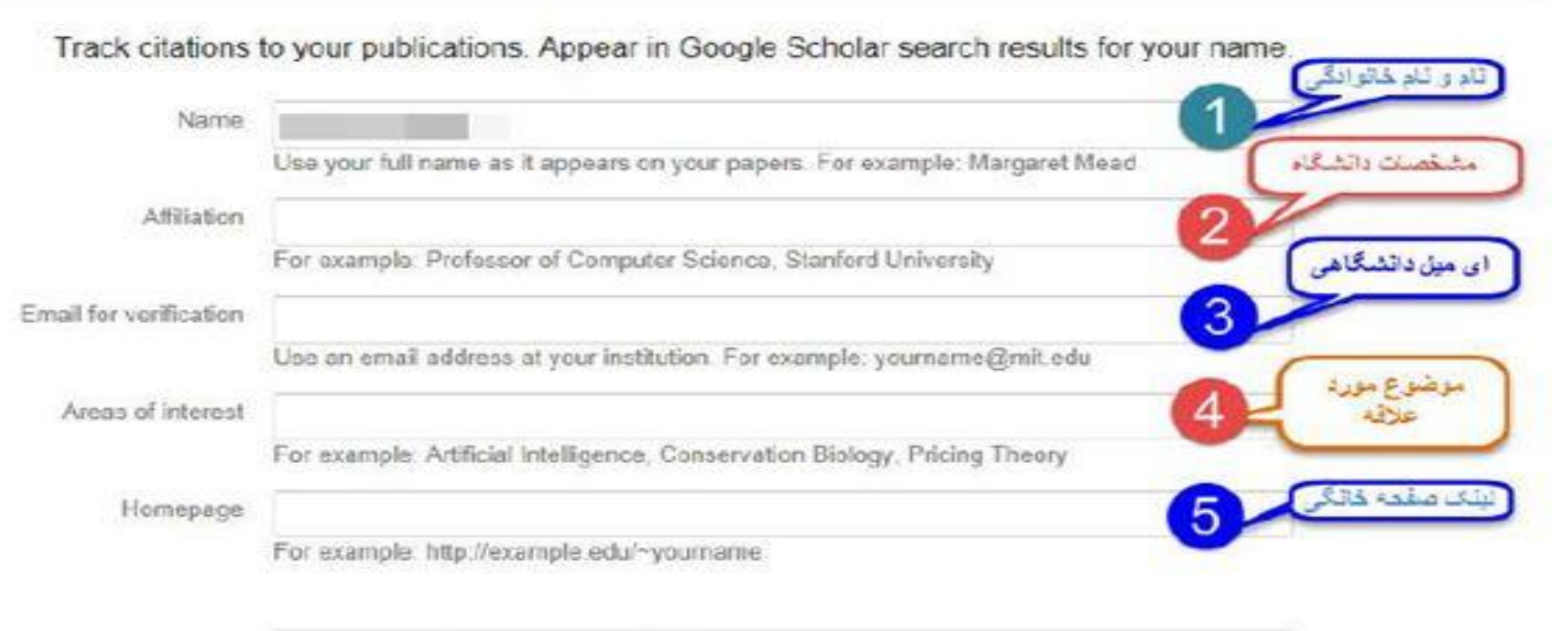

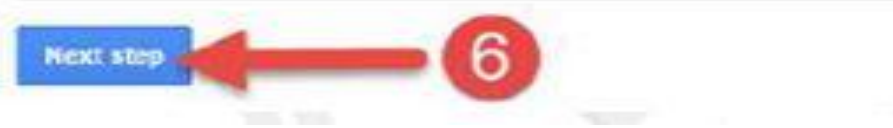

## ≡ Google Scholar

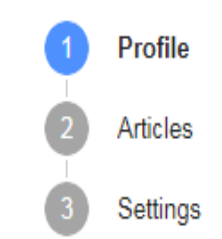

#### Track citations to your articles. Appear in Scholar. maryamnasiri.m.d@gmail.com Switch account

Name

Liuryun Mac'l

Full name as it appears on your articles

Affiliation

E.g., Professor of Physics, Princeton University

Email for verification

E.g., einstein@princeton.edu

Areas of interest

E.g., general relativity, unified field theory

Homepage (optional)

E.g., http://www.princeton.edu/~einstein

Next

9

Track citations to your publications. Appear in Google Scholar search results for your name.

| Name                   |                                                                             |
|------------------------|-----------------------------------------------------------------------------|
|                        | Use your full name as it appears on your papers. For example: Margaret Mead |
| Affiliation            |                                                                             |
|                        | For example: Professor of Computer Science, Stanford University             |
| Email for verification |                                                                             |
|                        | Use an email address at your institution. For example: yourname@mit.edu     |
| Areas of interest      |                                                                             |
|                        | For example: Artificial Intelligence, Conservation Biology, Pricing Theory  |
| Homepage               |                                                                             |
|                        | For example: http://example.edu/~yourname                                   |

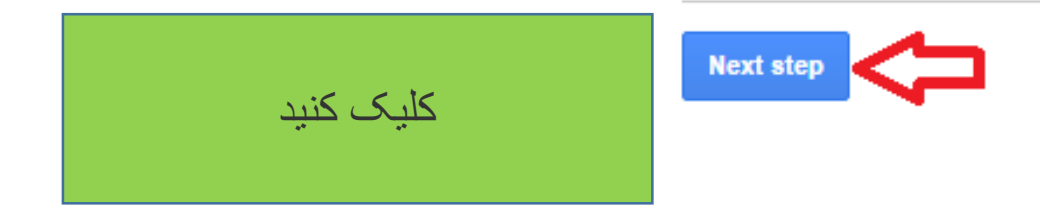

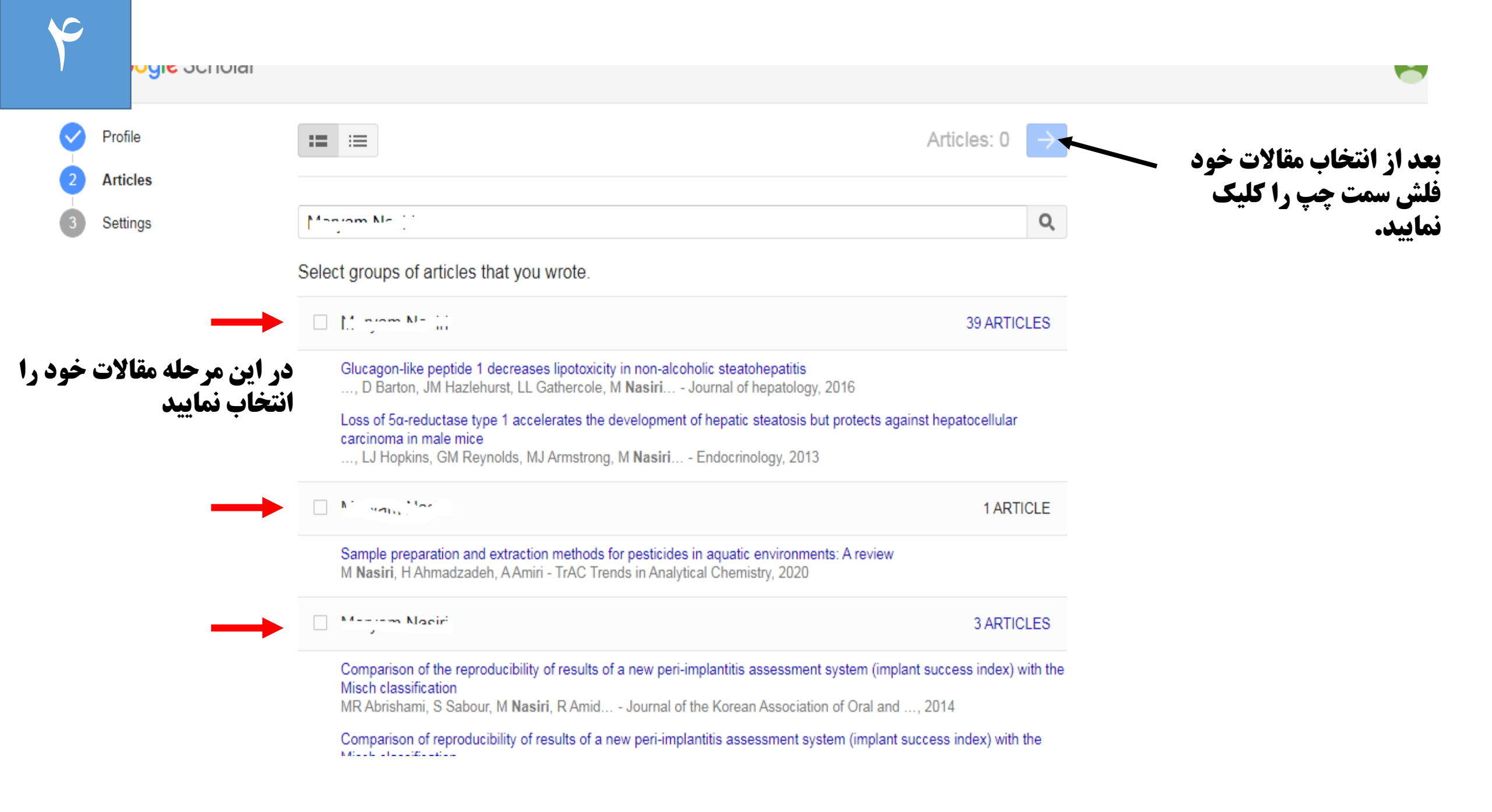

## ≡ Google Scholar

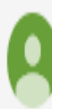

Profile
Articles
Settings

## Article updates

Scholar automatically finds your new articles and changes to existing articles.

Apply updates automatically

Email me updates for review

Profile visibility

Public profiles help your peers find and follow your work. They also come with a personalized reading list.

🗹 Make my profile public

حتما انتخاب شود

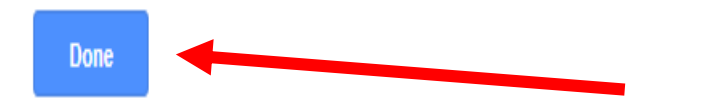

| • | Verify email<br>Email at muq.ac.                                        | ir isn't verified yet.<br>VERIFY                                                                       | Add photo<br>Complete your profile.                                                        |          |        |                |                |             |
|---|-------------------------------------------------------------------------|----------------------------------------------------------------------------------------------------|--------------------------------------------------------------------------------------------|----------|--------|----------------|----------------|-------------|
|   |                                                                         | Qom University of Me                                                                                   | dical Sciences                                                                             |          | Follow | Cited by       | A.I.           | VIEW ALL    |
|   |                                                                         | No verified email                                                                                      |                                                                                            |          |        |                | All            | Since 2015  |
|   | ta                                                                      | Infectious Disease                                                                                     |                                                                                            |          |        | Citations      | 523<br>11      | 417<br>9    |
|   |                                                                         | خارج از                                                                                                | برای اضافه کردن مقالات                                                                     |          |        | i10-index      | 12             | 9           |
|   | TITLE 📵                                                                 | :                                                                                                    | پروفایل                                                                                    | CITED BY | YEAR   |                |                | 90          |
|   | Glucagon-like<br>MJ Armstrong, D<br>Journal of hepato                   | peptide 1 decreases lip<br>Hull, K Guo, D Barton, JM H<br>logy 64 (2), 399-408                         | potoxicity in non-alcoholic steatohepatitis<br>lazlehurst, LL Gathercole,                  | 192      | 2016   |                | Ih             | 45          |
|   | Loss of 5α-red<br>against hepate<br>JK Dowman, LJ F<br>Endocrinology 15 | luctase type 1 accelera<br>ocellular carcinoma in r<br>lopkins, GM Reynolds, MJ A<br>4 (12), 4536-4547 | ites the development of hepatic steatosis but protect<br>nale mice<br>htmstrong, M Nasiri, | s 60     | 2013   | 2013 2014 2015 | 2016 2017 2018 | 2019 2020 0 |
|   | Glucocorticoid                                                          | ls fail to cause insulin r                                                                             | esistance in human subcutaneous adipose tissue in                                          | 53       | 2013   |                |                |             |

| Add articles                                                                                                    |             |
|----------------------------------------------------------------------------------------------------|-------------|
| i'am M                                                                                                    | ٩           |
| Select articles that you wrote.                                                                                                    | را انتخاب ک |
| Glucagon-like peptide 1 decreases lipotoxicity in non-alcoholic steatohepatitis<br>, D Barton, JM Hazlehurst, LL Gathercole, M Nasiri Journal of hepatology, 2016                                                   | IN PROFILE  |
| Loss of 5α-reductase type 1 accelerates the development of hepatic steatosis but protects<br>against hepatocellular carcinoma in male mice<br>, LJ Hopkins, GM Reynolds, MJ Armstrong, M Nasiri Endocrinology, 2013 | IN PROFILE  |
| Sample preparation and extraction methods for pesticides in aquatic environments: A review M Nasiri, H Ahmadzadeh, A Amiri - TrAC Trends in Analytical Chemistry, 2020                                              | IN PROFILE  |
| Glucocorticoids fail to cause insulin resistance in human subcutaneous adipose tissue in vivo<br>JM Hazlehurst, LL Gathercole, M Nasiri, MJ Armstrong The Journal of Clinical Endocrinology &,<br>2013              | IN PROFILE  |
| On the relationship between critical thinking and language learning strategies among Iranian EFI J Nikoopour, FM Amini, M Nasiri - 2011                                                                             | learners    |
| Modelling of colour yield in polyethylene terephthalate dyeing with statistical and fuzzy regression<br>H TAVANAEI, M NASIRI, SM TAHERI - 2005                                                                      | IN PROFILE  |
| A new method for extraction of fetal electrocardiogram signal based on Adaptive Nero-Fuzzy<br>Inference System<br>M Nasiri, K Faez, AM Nasrabadi - 2011 IEEE International Conference on Signal and, 2011           | IN PROFILE  |

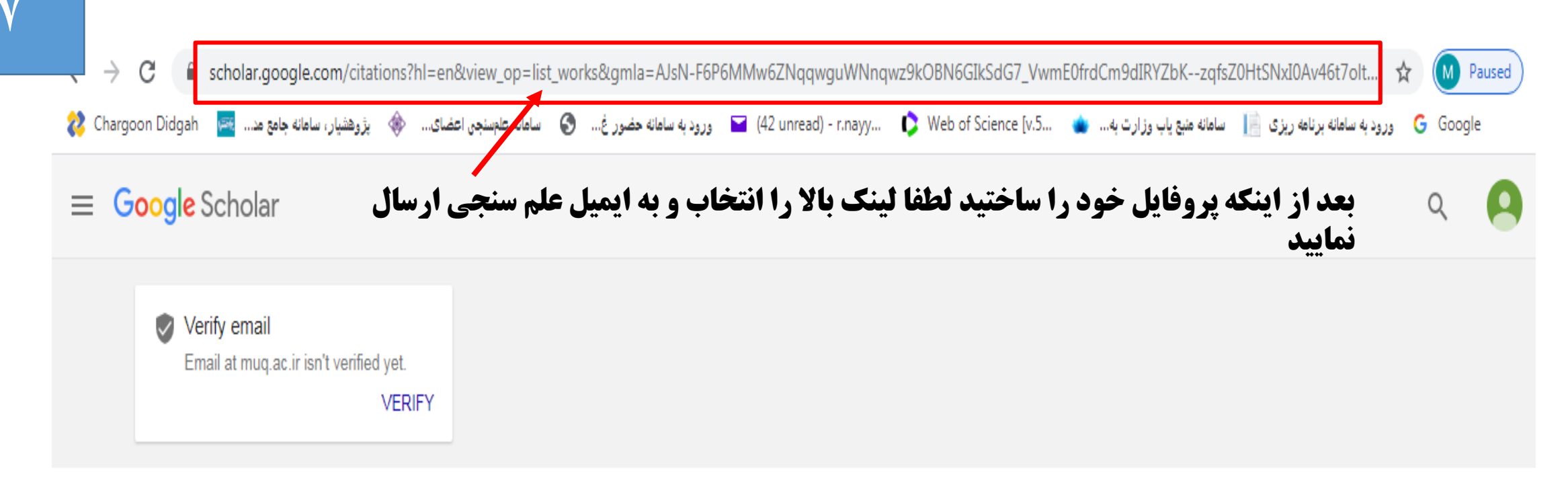

| / - |     | Nu jun Ni Linj 🖉                                        | 8        | Follow | Cited by  |     | VIEW ALL   |
|-----|-----|---------------------------------------------------------|----------|--------|-----------|-----|------------|
|     | 1   | Qom University of Medical Sciences<br>No verified email |          |        |           | All | Since 2015 |
|     | 1   | Infectious Disease                                      |          |        | Citations | 577 | 453        |
|     | /   |                                                         |          |        | h-index   | 12  | 10         |
|     |     |                                                         |          |        | i10-index | 13  | 10         |
|     | i 🛱 |                                                         | CITED BY | YEAR   |           |     | 100        |
|     | Ľ   | i                                                       | ONED DI  | I LAIN |           |     |            |

# ایمیل علم سنجی دانشگاه علوم پزشکی قم: sci@muq.ac.ir

# کارشناس واحد علم سنجی: سرکار خانم گروهی